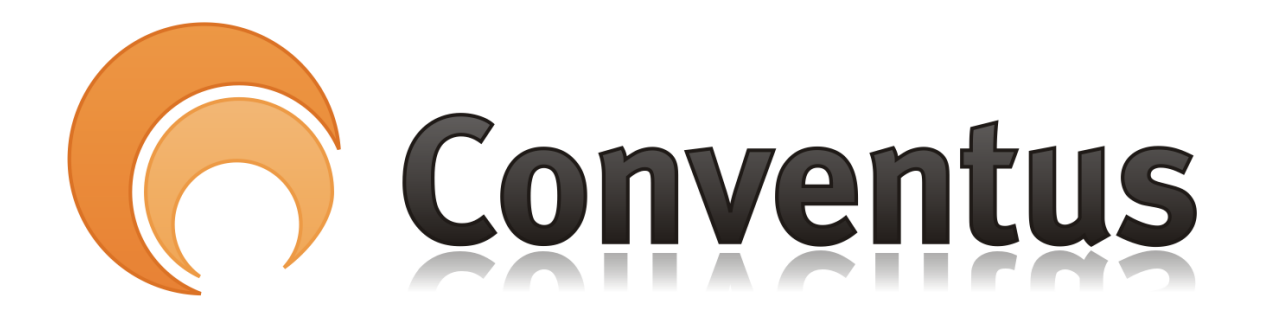

## Upload fil som kan medsendes via e-mail fra Conventus

- Af: Poul Erik Madsen
  - 1. Tryk på menupunktet "Arkiv".
  - 2. Tryk på fanebladet "Filer".
  - 3. Tryk på knappen "Upload", som er foroven.
  - 4. Tryk på "Gennemse".
  - 5. Find den fil du vil uploade.
  - 6. Tryk på "Åbn".
  - 7. Du kan vælge op til 3 filer ad gangen ved at gentage punkterne ovenfor.
  - 8. Tryk på "Upload" når du er færdig.

## Husk: Dine filer skal placeres i Fodbold